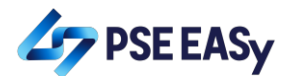

## Subscribing to IPOs via PSE EASy

1. Login to PSE EASy by accessing <u>https://easy.pse.com.ph</u>

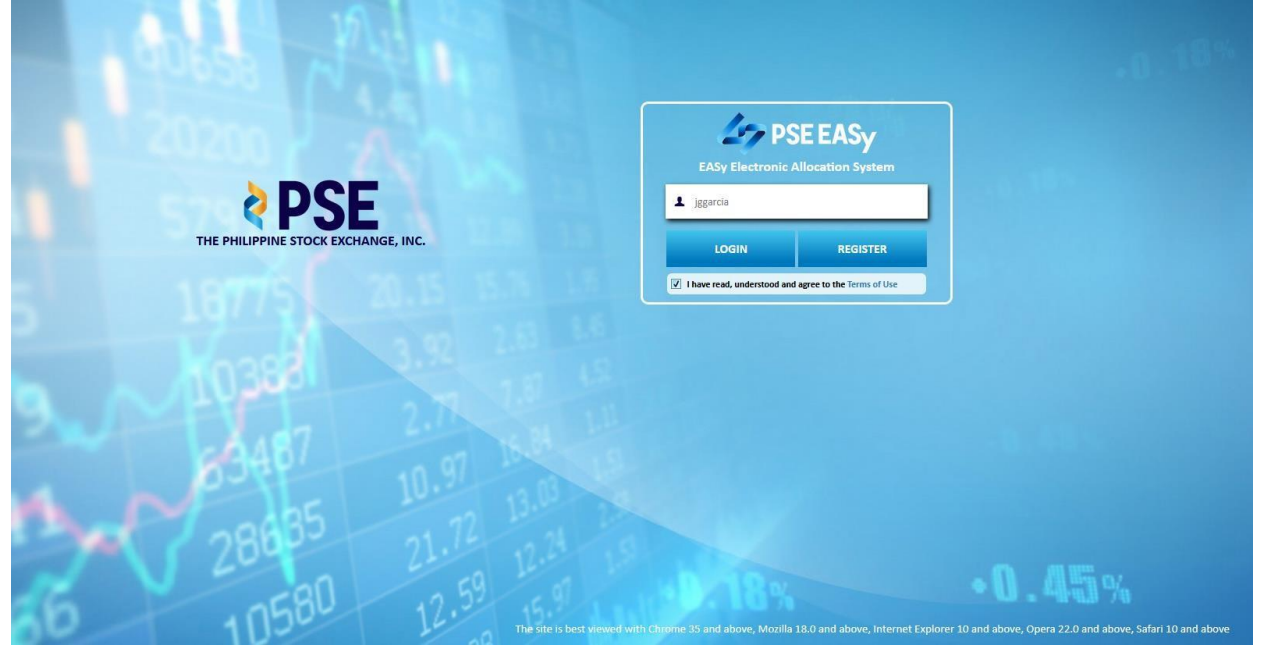

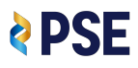

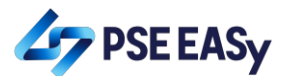

2. Select the desired IPO under the Active Event table in the Home Page.

| E Steeler              | THE PHILIPPINE STOCK EXCHANC<br>EASy Electronic Allocation Syster | ie, inc.<br>n             |                                                 |              |                | VELCOME JOHN GARCIA GARCIA -<br>INVESTOR ACCOUNT |
|------------------------|-------------------------------------------------------------------|---------------------------|-------------------------------------------------|--------------|----------------|--------------------------------------------------|
| 🚔 My Portfolio         | Subscription Details                                              |                           |                                                 |              |                |                                                  |
| My Trading Participant | IPO Name                                                          | Co                        | mpany                                           | Li           | st of Statuses | • ^                                              |
|                        |                                                                   |                           | No Subscription Detail                          | ls           |                |                                                  |
|                        |                                                                   |                           |                                                 |              |                |                                                  |
|                        |                                                                   |                           |                                                 |              |                |                                                  |
|                        |                                                                   |                           |                                                 |              |                |                                                  |
|                        |                                                                   |                           |                                                 |              |                | Ŧ                                                |
|                        | Active Event                                                      | Fuent Name                | Company                                         | Start Data   | End Data       | Action                                           |
|                        | 5.000 Symbol                                                      | VV7 Company               | vv7                                             | 07 17 2019   | 07.19.2010     |                                                  |
|                        | A12                                                               | X12 Company               | A12                                             | 07-17-2019   | 07-18-2013     |                                                  |
|                        |                                                                   |                           |                                                 |              |                | ~                                                |
|                        |                                                                   |                           |                                                 |              |                |                                                  |
|                        |                                                                   |                           |                                                 |              |                |                                                  |
|                        |                                                                   |                           |                                                 |              |                |                                                  |
|                        |                                                                   |                           |                                                 |              |                |                                                  |
|                        |                                                                   |                           |                                                 |              |                | UPCOMING IPOs                                    |
|                        |                                                                   | Privacy Policy   Terms of | Use   © Copyright 2018 The Philippine Stock Exc | change, Inc. |                |                                                  |

### 3. <u>Click the subscribe icon.</u>

| 🗉 🎸 PSE EAS            | THE PHILIPPINE STOCK EXCHA<br>EASy Electronic Allocation Syst | NGE, INC.<br>Jem      |                                                 |                    |                  | WELCOME JOHN GARCIA GARCIA ~<br>INVESTOR ACCOUNT |
|------------------------|---------------------------------------------------------------|-----------------------|-------------------------------------------------|--------------------|------------------|--------------------------------------------------|
| 🚔 My Portfolio         | Subscription Details                                          |                       |                                                 |                    |                  |                                                  |
|                        | IPO Name                                                      |                       | Company                                         |                    | List of Statuses | <b>•</b>                                         |
| My Trading Participant |                                                               |                       | No Subscription                                 | Details            |                  |                                                  |
|                        |                                                               |                       |                                                 |                    |                  |                                                  |
|                        |                                                               |                       |                                                 |                    |                  |                                                  |
|                        |                                                               |                       |                                                 |                    |                  |                                                  |
|                        |                                                               |                       |                                                 |                    |                  |                                                  |
|                        | Active Event                                                  |                       |                                                 |                    |                  |                                                  |
|                        | Stock Symbol                                                  | Event Name            | Company                                         | Start Date         | End Date         | Action                                           |
|                        | XYZ                                                           | XYZ Company           | XYZ                                             | 07-17-2019         | 07-18-2019       |                                                  |
|                        |                                                               |                       |                                                 |                    |                  | Subscribe                                        |
|                        |                                                               |                       |                                                 |                    |                  | v                                                |
|                        |                                                               |                       |                                                 |                    |                  |                                                  |
|                        |                                                               |                       |                                                 |                    |                  |                                                  |
|                        |                                                               |                       |                                                 |                    |                  |                                                  |
|                        |                                                               |                       |                                                 |                    |                  | _                                                |
|                        |                                                               |                       |                                                 |                    |                  | UPCOMING IPOs                                    |
|                        |                                                               | Privacy Policy   Terr | ns of Use   © Copyright 2018 The Philippine Sto | ock Exchange, Inc. |                  |                                                  |

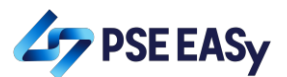

4. <u>Review the details of the offer in the Application to Purchase (ATP) Form.</u>

|   | THE PHILIPPINE STOCK EXCHANGE, INC.<br>EASy Electronic Allocation System |                                                                                      |                           |
|---|--------------------------------------------------------------------------|--------------------------------------------------------------------------------------|---------------------------|
| ŝ |                                                                          |                                                                                      | _                         |
|   | Application to purchase                                                  |                                                                                      | $\otimes$                 |
| _ | Additional Information                                                   |                                                                                      |                           |
|   | Stock Symbol *                                                           | XYZ                                                                                  |                           |
|   | Start Date *                                                             | 07-17-2019                                                                           | =                         |
|   | End Date *                                                               | 07-18-2019                                                                           | 1                         |
|   | Currency *                                                               | РНР т                                                                                |                           |
|   | Final Offer Price *                                                      | 5.74                                                                                 |                           |
|   | Lot Size *                                                               | 100                                                                                  |                           |
|   | Maximum Number of Shares for Subscription *                              | 17,400                                                                               |                           |
|   | Minimum Number of Shares for Subscription                                | 1,000                                                                                | -                         |
|   |                                                                          |                                                                                      | Save as Draft Send Cancel |
|   |                                                                          |                                                                                      |                           |
|   |                                                                          | Privacy Policy   Terms of Use   © Copyright 2018 The Philippine Stock Exchange, Inc. |                           |

5. Key in your order and select your TP in the ATP Form.

|   | THE PHILIPPINE STOCK EXCHANGE, INC.<br>EASy Electronic Allocation System         |                                                                                      |                           |
|---|----------------------------------------------------------------------------------|--------------------------------------------------------------------------------------|---------------------------|
| = |                                                                                  |                                                                                      |                           |
|   | Application to purchase                                                          |                                                                                      | $(\times)$                |
|   | Contart Person 3 Details                                                         |                                                                                      | ^                         |
|   |                                                                                  |                                                                                      |                           |
|   | Application to Purchase                                                          |                                                                                      | 1                         |
|   | Order Size (Shares) *                                                            | 17,400                                                                               |                           |
|   | Trading Participant *                                                            | Philippine Stock Exchange                                                            |                           |
|   | Total Amount in PHP •                                                            | 99,876.00                                                                            |                           |
|   | I agree to the Representations, Warranties, Authorization and Acknowledgment. [6 | lick here)                                                                           | 1                         |
|   |                                                                                  |                                                                                      |                           |
|   |                                                                                  |                                                                                      | Save as Draft Send Cancel |
|   |                                                                                  |                                                                                      |                           |
|   |                                                                                  | Privacy Policy   Terms of Use   © Copyright 2018 The Philippine Stock Exchange, Inc. |                           |

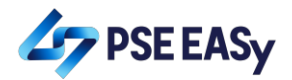

### 6. Tick-off the Acknowledgment Section of the ATP Form.

| Contact Person 3 Details       Please scroll below to read and acknowledge       Please scroll below to read and acknowledge         1. All information contained in this Application to Purchase ("Application") are true and correct;       1. All information contained in this Application to Purchase ("Application") are true and correct;       1. All information provided in this Application and the representations and warranties provided herein;         Application to Purchase       3. //the Corporation//the Partnership possess the power and authority, and that there is no legal, contractual or any other impediment, to enter into this Application and/or to purchase the Offer Shares;         Order Size (Shares)*       4. //the Corporation//the Partnership have read and understood, and unconditionally accept, the terms and conditions of the Offer, the Implementing Guidelines, and all rules and regulations governing the Offer;         Trading Participant*       5. //the Corporation//the Partnership understand that no person has been authorized to give information or to make representation with respect to the Offer | Application to purchase                                                                                                    | (*                                                                                                    |
|----------------------------------------------------------------------------------------------------|----------------------------------------------------------------------------------------------------|----------------------------------------------------------------------------------------------------|
| Application to Purchase       3. I/the Corporation/the Partnership possess the power and authority, and that there is no legal, contractual or any other impediment, to enter into this Application and/or to purchase the Offer Shares;         Order Size (Shares)*       4. I/the Corporation/the Partnership have read and understood, and unconditionally accept, the terms and conditions of the Offer, the Implementing Guidelines, and all rules and regulations governing the Offer;         Trading Participant*       5. I/the Corporation/the Partnership understand that no person has been authorized to give information or to make representation with respect to the Offer                                                                                                    | Contact Person 3 Details  Contact Person 3 Details  1. All information conta  2. The issuer, Underwrit and the representation: | ad and acknowledge aed in this Application to Purchase ( "Application") are true and correct; er, Receiving Agent, Transfer Agent, Trading Participant or any other recipient may rely upon the information provided in this Application and warranties provided herein; |
| Order Size (Shares) • 4. I/the Corporation/the Partnership have read and understood, and unconditionally accept, the terms and conditions of the Offer, the Implementing Guidelines, and all rules and regulations governing the Offer; Trading Participant * 5. I/the Corporation/the Partnership understand that no person has been authorized to give information or to make representation with respect to the Offer                                                                                                    | Application to Purchase 3. I/the Corporation/the<br>Application and/or to p                                                    | Partnership possess the power and authority, and that there is no legal, contractual or any other impediment, to enter into this<br>archase the Offer Shares;                                                                                                    |
| Trading Participant * 5. I/the Corporation/the Partnership understand that no person has been authorized to give information or to make representation with respect to the Offer                                                                                                    | Order Size (Shares) * 4. I/the Corporation/the<br>and all rules and regular                                                    | Partnership have read and understood, and unconditionally accept, the terms and conditions of the Offer, the Implementing Guidelines,<br>ions governing the Offer;                                                                                                    |
| Shares other than those specified in the Prospectus;                                                                                                    | Trading Participant * 5. I/the Corporation/the<br>Shares other than those                                                      | Partnership understand that no person has been authorized to give information or to make representation with respect to the Offer<br>specified in the Prospectus;                                                                                                    |
| Total Amount in PHP*           6. Upthe Corporation/the Partnership have read and understood, and relied upon, the Prospectus in deciding to submit this Application and/or to purchase the Offer Shares; and                                                                                                    | Total Amount in PHP*<br>agree to the Representations, Warranties, Authorization and Acknowledgm                                | Partnership have read and understood, and relied upon, the Prospectus in deciding to submit this Application and/or to purchase the                                                                                                    |

| Application to purchase                                                   |                                                                                                    | ×      |
|---------------------------------------------------------------------------|----------------------------------------------------------------------------------------------------|--------|
| Contact Person 3 Details                                                  | Please scroll below to read and acknowledge<br>Corporation's/the Partnership's name of the Offer Shares being applied for, or any lesser number in respect of which an Application may be accepted, in the<br>Stock and Transfer Book of the Issuer. I/the Corporation/the Partnership undertake to sign all documents and to do all other acts necessary to enable me/the<br>Corporation/the Partnership to be registered as the owners of the Offer Shares being applied for or any lesser number in respect of which the Application may<br>be accepted, subject to the Articles of Incorporation (as amended) and By-Laws (as amended) of the Issuer, and the laws of the Republic of the Philippines. | ×      |
| Application to Purchase                                                   | I/the Corporation/the Partnership also acknowledge that:                                                                                                    |        |
| Order Size (Shares) •                                                     | <ol> <li>Applications received after the end of the Offer Period, or any extension thereof, Applications that do not comply with the terms and conditions of the Offer,<br/>the implementing Guidelines, and all rules and regulations governing the Offer, Applications with incomplete requirements, and Applications that are not fully<br/>paid within the deadline for payment shall be rejected; and</li> </ol>                                                                                                    |        |
| Trading Participant * Total Amount in PHP *                               | 2. Notwithstanding the acceptance of any Application, I/the Corporation's/the Partnership's actual subscription of the Offer Shares will be effected only upon listing of the Offer Shares at the PSE.                                                                                                    | Ξ      |
| I agree to the Representations, Warranties, Authorization and Acknowledgm | Check the box to acknowledge                                                                                                    | ÷      |
|                                                                           | Save as Draft Send                                                                                                    | Cancel |

## 7. Click the "Send" button.

| Application to purchase                                                                    |   |
|--------------------------------------------------------------------------------------------|---|
| Application to purchase                                                                    |   |
|                                                                                            |   |
|                                                                                            | ^ |
| Contact Person 3 Details                                                                   |   |
|                                                                                            |   |
|                                                                                            |   |
| Application to Purchase                                                                    |   |
|                                                                                            |   |
| Order size (shares)* 17,400                                                                |   |
| Trading Participant * Philippine Stock Exchange                                            |   |
| Total Amount in PHP * 99,876.00                                                            |   |
| I agree to the Representations, Warranties, Authorization and Acknowledgment. (Click here) | н |
|                                                                                            |   |
| Save as Draft Send Cancel                                                                  | Ť |
|                                                                                            |   |
|                                                                                            |   |
|                                                                                            |   |

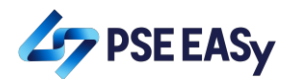

8. Review your order in the confirmation pop-up and click the "OK" button.

| * |                                                                                  |                                                                                                    |           |
|---|----------------------------------------------------------------------------------|----------------------------------------------------------------------------------------------------|-----------|
|   | Application to purchase                                                          |                                                                                                    | $\otimes$ |
|   | Contact Person 3 Details                                                         | Please confirm your subscription:<br>Event Name XXZ Company<br>Shares Subscribed: 17,400<br>Amount Due: PHP 99,876.00 |           |
|   | Application to Purchase                                                          | OK Cancel                                                                                                    |           |
|   | Order Size (Shares) *                                                            | 17,400                                                                                                    |           |
|   | Trading Participant *                                                            | Philippine Stock Exchange                                                                                             |           |
|   | Total Amount in PHP *                                                            | 99,876.00                                                                                                    |           |
|   | Lagree to the Representations, Warranties, Authorization and Acknowledgment. [C] | ick here)                                                                                                    |           |
|   |                                                                                  | Save as Draft Ser                                                                                                    | d Cancel  |
|   |                                                                                  |                                                                                                    |           |
|   |                                                                                  | Privacy Policy   Terms of Use   © Copyright 2018 The Philippine Stock Exchange. Inc.                                  |           |

Click the "OK" button on the successful subscription confirmation message.

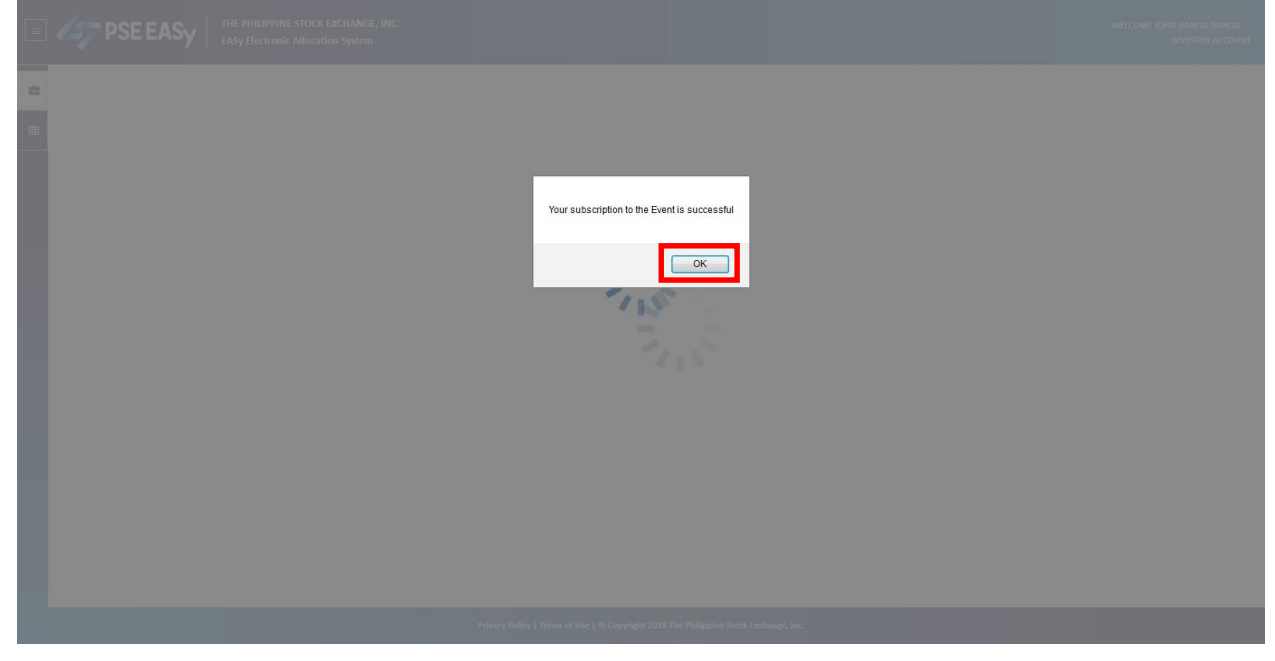

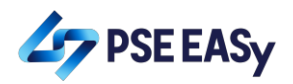

9. <u>View / Download the payment details.</u>

| EASy Electron                                                                                                    | ic Allocation System                                                                    |                                                     |                                                                                                    |                                                                                                    |                                                                                                    | INVESTO                               |
|----------------------------------------------------------------------------------------------------|-----------------------------------------------------------------------------------------|-----------------------------------------------------|----------------------------------------------------------------------------------------------------|----------------------------------------------------------------------------------------------------|----------------------------------------------------------------------------------------------------|---------------------------------------|
| Subscription                                                                                                    | Details                                                                                 |                                                     |                                                                                                    |                                                                                                    |                                                                                                    |                                       |
| IPO Name                                                                                                    |                                                                                         |                                                     | Company                                                                                                    | List                                                                                                    | of Statuses                                                                                                    |                                       |
| Stock Symbol                                                                                                    | Event Name                                                                              | Company                                             | Start Date End Date Sub                                                                                                    | oscription Status Payment Status                                                                                                    | No of Share Allocated                                                                                                    | Allocation Status Act                 |
| XYZ                                                                                                    | XYZ Company                                                                             | XYZ                                                 | 07-17-2019 07-18-2019 Sub                                                                                                    | scribed                                                                                                    | 0                                                                                                    |                                       |
|                                                                                                    |                                                                                         |                                                     |                                                                                                    |                                                                                                    |                                                                                                    |                                       |
|                                                                                                    |                                                                                         |                                                     |                                                                                                    |                                                                                                    |                                                                                                    |                                       |
| Active Event                                                                                                    |                                                                                         |                                                     |                                                                                                    |                                                                                                    |                                                                                                    |                                       |
| Stock Symbol                                                                                                    |                                                                                         | Event Name                                          | Company                                                                                                    | Start Date                                                                                                    | End Date                                                                                                    | Act                                   |
| XYZ                                                                                                    |                                                                                         | XYZ Company                                         | XYZ                                                                                                    | 07-17-2019                                                                                                    | 07-18-2019                                                                                                    |                                       |
|                                                                                                    |                                                                                         |                                                     |                                                                                                    |                                                                                                    |                                                                                                    |                                       |
|                                                                                                    |                                                                                         |                                                     |                                                                                                    |                                                                                                    |                                                                                                    |                                       |
|                                                                                                    |                                                                                         |                                                     |                                                                                                    |                                                                                                    |                                                                                                    |                                       |
|                                                                                                    |                                                                                         |                                                     |                                                                                                    |                                                                                                    |                                                                                                    |                                       |
|                                                                                                    |                                                                                         |                                                     |                                                                                                    |                                                                                                    |                                                                                                    | UPCOI                                 |
|                                                                                                    |                                                                                         | Privacy Policy                                      | Terms of Use   © Copyright 2018 The Philippine Stock C                                                                                                    | Exchange, Inc.                                                                                                    |                                                                                                    | UPCON                                 |
| THE PHILIPPII<br>EASy Electron<br>Subscription                                                                          | KE STOCK EXCHANGE, INC.<br>Ic Allocation System<br>Details                              | Privacy Policy                                      | Terms of Use   O Copyright 2018 The Philippine Stock E                                                                                                    | Sxthange, Inc.                                                                                                    |                                                                                                    | UPCOY<br>WELCOME JOHN GARC<br>INVEST  |
| THE PHILIPPII<br>EASy Electron<br>- Subscription<br>IPO Name                                                            | HE STOCK DXCHANGE, INC.<br>ic Allocation System<br>Details                              | Privacy Policy                                      | Terms of Use   O Copyright 2018 The Philippine Stock E                                                                                                    | Exchanges, Inc.                                                                                                    | of Statuses                                                                                                    | UPCON<br>WELCOME JOHN GAR             |
| THE PHILIPPI<br>EASy Electron<br>Subscription<br>IPO Name<br>Stock Symbol                                               | KE STOCK EXCHAINGE, INC.<br>Ic Allocation System<br>Details<br>Event Name               | Privacy Policy (                                    | Terms of Use   © Copyright 2018 The Philippine Stock E<br>Company<br>Start Date End Date Sub                                                                         | Exchange, Inc.                                                                                                    | of Statuses<br>No of Share Allocated                                                                                                    | UPCO<br>WELCOME JOHNI GAR<br>INVEST   |
| THE PHILIPPI<br>EASY Electron<br>IPO Name<br>Stock Symbol<br>XYZ                                                        | HE STOCK EXCHANGE, INC.<br>ic Allocation System<br>Details<br>Event Name<br>XYZ Company | Privacy Policy (                                    | Terms of Use   O Copyright 2018 The Philippine Stock E       Company       Start Date     End Date       07-17-2019     07-18-2019                                   | Exthange. Inc.  -List ascription Status Payment Status scribed                                                                                                    | of Statuses<br>No of Share Allocated<br>0                                                                                                    | UPCO<br>WELCOME JOHN GAR<br>INVES     |
| THE PHILIPPI<br>EASy Electron<br>Subscription<br>IPO Name<br>Stock Symbol<br>XYZ                                        | IE STOCK DX:HANGE, JNC.<br>ic Allocation System<br>Details<br>Event Name<br>XYZ Company | Privacy Policy (<br>Company<br>XYZ                  | Terms of Use   © Copyright 2018 The Philippine Stock If       Company       Start Date     End Date       07-17-2019     07-18-2019                                  | Exchange, Inc.<br>-List<br>ascription Status Payment Status<br>scribed                                                                                                    | of Statuses<br>No of Share Allocated<br>0                                                                                                    | UPCO:<br>WELCOME JOHRI GAR<br>INVEST  |
| THE PHILIPPI<br>EASY Electron<br>Subscription<br>IPO Name<br>Stock Symbol<br>XYZ                                        | AE STOCK EXCHANGE, INC.<br>ic Allocation System<br>Details<br>Event Name<br>XYZ Company | Privecy Policy  <br>Company<br>XYZ                  | Terms of Use   O Copyright 2018 The Philippine Stock I       Company       Start Date     End Date     Sub       07-17-2019     07-18-2019     Sub                   | Exthange, Inc.                                                                                                    | of Statuses No of Share Allocated 0                                                                                                    | UPCON<br>WELCOME JOHN GARC<br>BIVEST  |
| THE PHILIPPI<br>EASy Electron<br>Subscription<br>IPO Name<br>Stock Symbol<br>XYZ                                        | HE STOCK EXCHANGE, INC.<br>ic Allocation System Details Event Name XYZ Company          | Privacy Policy (<br>Company<br>XYZ                  | Terms of Use   © Copyright 2018 The Philippine Stock E       Company       Start Date     End Date     Sub       07-17-2019     07-18-2019     Sub                   | Exchange, Inc.<br>Ust<br>oscription Status Payment Status<br>sccribed                                                                                                    | of Statuses<br>No of Share Allocated<br>0                                                                                                    | UPCOT<br>WEICOME JOHRI GARE<br>INVEST |
| THE PHILIPPH<br>EASy Electron<br>Subscription<br>IPO Name<br>Stock Symbol<br>XYZ<br>Active Event<br>Stock Symbol        | AE STOCK EXCHANGE, INC.<br>Ic Allocation System Details Event Name XYZ Company          | Privacy Policy I Company XYZ Event Name             | Terms of Use   © Copyright 2018 The Philippine Stock I       Company       Start Date     End Date       07-17-2019     07-18-2019       Sub                         | Exthange, Inc.  Exthange, Inc. | of Statuses<br>No of Share Allocated<br>0<br>5<br>6<br>7<br>7<br>7<br>7<br>7<br>7<br>7<br>7<br>7<br>7<br>7<br>7<br>7<br>7<br>7<br>7<br>7<br>7 | UPCOT                                 |
| THE PHILIPPI<br>EASY Electron<br>Subscription<br>IPO Name<br>Stock Symbol<br>XYZ                                        | AE STOCK EXCHANGE, INC.<br>ic Allocation System<br>Details<br>Event Name<br>XYZ Company | Privecy Policy I                                    | Terms of Use   O Copyright 2018 The Philippine Stock I       Company       Start Date     End Date       07-17-2019     07-18-2019       Sub       Company       XYZ | Extange, Inc.                                                                                                    | of Statuses<br>No of Share Allocated<br>0<br>C<br>End Date<br>07-18-2019                                                                      | UPCOL<br>WELCOME JOHN GAVE<br>INVEST  |
| THE PHILIPPI<br>EASY Electron<br>Subscription<br>IPO Name<br>Stock Symbol<br>XYZ<br>Active Event<br>Stock Symbol<br>XYZ | IE STOCK DX:HANGE, JNC.<br>ic Allocation System<br>Details<br>Event Name<br>XYZ Company | Pelwacy Policy I Company XYZ Event Name XYZ Company | Terms of Use   O Copyright 2013 The Philippine Stock C       Company       Start Date     End Date       07-17-2019     07-18-2019       Sub                         | Exchange, Inc.                                                                                                    | of Statuses<br>No of Share Allocated<br>0<br>0<br>End Date<br>07-18-2019                                                                      | UPCOL<br>WELCOME JOHN GAR<br>INVEST   |

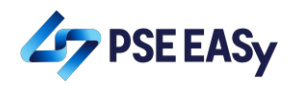

| THE PHILIPPINE STOCK EXCHANGE, INC.<br>EASy Electronic Allocation System |                                                                                      |                     |                                |           |
|--------------------------------------------------------------------------|--------------------------------------------------------------------------------------|---------------------|--------------------------------|-----------|
| •                                                                        |                                                                                      |                     |                                |           |
| Application to purchase                                                  |                                                                                      |                     |                                | $\otimes$ |
| Event Details                                                            |                                                                                      |                     |                                | - î       |
| Event Name *                                                             | XYZ Company                                                                          |                     |                                | Е         |
| Additional Information                                                   |                                                                                      |                     |                                |           |
| Stock Symbol •                                                           | XYZ                                                                                  |                     |                                |           |
| Start Date *                                                             | 07-17-2019                                                                           |                     |                                |           |
| End Date *                                                               | 07-18-2019                                                                           |                     |                                |           |
| Currency •                                                               | РНР                                                                                  |                     |                                |           |
| Final Offer Price *                                                      | 5.74                                                                                 |                     |                                |           |
|                                                                          |                                                                                      | Cancel Subscription | Print/Download Payment Details | Cancel    |
|                                                                          |                                                                                      |                     |                                |           |
|                                                                          | Privacy Policy   Terms of Use   © Copyright 2018 The Philippine Stock Exchange, Inc. |                     |                                |           |

# 10. Pay for your subscription.

| <b>PSE</b> Isi subscription system | CHANGE, INC.<br>A       |                                                                                                    |  |
|------------------------------------|-------------------------|----------------------------------------------------------------------------------------------------|--|
|                                    | Subscription Details    |                                                                                                    |  |
|                                    | Event Name:             | XYZ Company                                                                                                    |  |
|                                    | Event End Date:         | 07-18-2019                                                                                                    |  |
|                                    | Trading Participant:    | Philippine Stock Exchange                                                                                                    |  |
|                                    | Application to Purchase |                                                                                                    |  |
|                                    | Investor Name:          | John Garcia Garcia                                                                                                    |  |
|                                    | Order Size (Shares):    | 17,400                                                                                                    |  |
|                                    | Offer Price:            | PHP 5.74                                                                                                    |  |
|                                    | Total Amount:           | PHP 99,876                                                                                                    |  |
|                                    | Reference No:           | XYZ00071719000154677                                                                                                    |  |
|                                    | Payment Instruction     |                                                                                                    |  |
|                                    | Bank:                   | ABC                                                                                                    |  |
|                                    | Account Name:           | Account 1                                                                                                    |  |
|                                    | Account Number:         | 0355789463454848                                                                                                    |  |
|                                    | Special Instruction:    | The purchase price must be paid in full in Philippine Pesos<br>through the above cited Bank. The purchase price may be<br>paid in (i) cash; (ii) a personal check drawn against an<br>account with a BSP authorized bank at any of its branches<br>located in Metro Manila; or (iii) a manager's or cashier's<br>check issued by an authorized bank. |  |
|                                    | *XYZ                    | 00071719000154677*                                                                                                    |  |

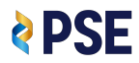

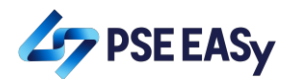

11. Expect your payment to be reflected in the system the next day.

| 🗉 🛵 PSE EASy             | EASy Electron  | IE STOCK EXCHANGE, INC.<br>ic Allocation System |                    |                                            |                           |                                     | WELCOME JOHN GARCIA GARCIA *<br>INVESTOR ACCOUNT |
|--------------------------|----------------|-------------------------------------------------|--------------------|--------------------------------------------|---------------------------|-------------------------------------|--------------------------------------------------|
| My Portfolio             | Subscription I | Details                                         |                    | Company                                    |                           | -lict of Statusos-                  | -                                                |
| ■ My Trading Participant | Stock Symbol   | Event Name                                      | Company            | Start Date End Date                        | e Subscription Status     | ayment Status No of Share Allocated | Allocation Status Action                         |
|                          | XYZ            | XYZ Company                                     | XYZ                | 07-17-2019 07-18-20                        | 19 Subscribed Pa          | aid 0                               | ۲                                                |
|                          |                |                                                 |                    |                                            |                           |                                     |                                                  |
|                          | Active Event   |                                                 |                    |                                            |                           |                                     | *                                                |
|                          | Stock Symbol   |                                                 | Event Name         | Company                                    | Start Da                  | te End Date                         | Action                                           |
|                          | XYZ            |                                                 | XYZ Company        | XYZ                                        | 07-17-20                  | 07-18-2019                          |                                                  |
|                          |                |                                                 |                    |                                            |                           |                                     | -                                                |
|                          |                |                                                 |                    |                                            |                           |                                     |                                                  |
|                          |                |                                                 |                    |                                            |                           |                                     |                                                  |
|                          |                |                                                 |                    |                                            |                           |                                     | UPCOMING IPOs                                    |
|                          |                |                                                 | Privacy Policy   1 | Terms of Use   © Copyright 2018 The Philip | pine Stock Exchange, Inc. |                                     |                                                  |